## Mettre à jour la clé d'activation de l'antivirus KASPERSKY WORKSTATIONS Version 6

Avant d'installer une nouvelle version de Kaspersky, il vous faut désinstaller la version précédente. Pour cela cliquer sur **Démarrer >> Tous les programmes >> Kaspersky... >> Réparation, modification, suppression** et lancez **une suppression.** 

Téléchargez le programme Kaspersky 6.0.4.1611 (Workstation) en suivant le lien hypertexte : <u>http://www.kaspersky.com/fr/downloads/productupdates/downloads-kaspersky-anti-virus-second-opinion-solution</u>

La clé de licence est un fichier dont le nom est composé d'une série de chiffres et de lettres et dont l'extension est **.key**. Elle ne doit pas être ouverte ni modifiée mais être enregistrée sur le bureau du PC ou tout autre support amovible (clé USB, disquette) afin par exemple de l'installer sur tous les postes de l'école

On considèrera que vous avez enregistré la clé sur le bureau (elle peut être déplacée ensuite dans 'Mes documents)

| 1) | Faites un double clic sur l'icône kav 🥻 située                           | en bas à droite de l'écran.                                                                                                    |
|----|--------------------------------------------------------------------------|----------------------------------------------------------------------------------------------------|
| 2) | Cliquez sur Services                                                     |                                                                                                    |
| 3) | Cliquez sur <b>une des lignes soulignées ci-contre :</b>                 | Informations relatives à la licence         Détenteur :         Rectorat Amiens         Pascal ROCHE                                                                      |
| 4) | Cliquez sur <b>Ajouter</b>                                               | Numéro de série :     0322-0003F4-000C0681       Type :     commerciale pour 30000 ordinateurs       Date d'expiration :     16/12/2008 00:59:59                          |
| 5) | Sélectionnez <b>Utiliser la clé de licence obtenue</b><br>antérieurement | <ul> <li>Activer à l'aide du <u>c</u>ode d'activation</li> <li>Utiliser la clé de licence obtenue antérieurement</li> <li>Activer le logiciel plus <u>t</u>ard</li> </ul> |
| 6) | Cliquez ensuite sur <b>Parcourir</b>                                     |                                                                                                    |
|    | Veuillez sélectionner la clé de licence.                                 |                                                                                                    |
|    | Clé de licence :                                                         | Parcourir                                                                                                    |

7) Recherchez l'endroit où vous avez enregistré la nouvelle clé (......key). Sélectionnez ce fichier et cliquez sur Ouvrir, puis dans la nouvelle fenêtre cliquez sur suivant. Un message confirmera que la clé est bien enregistrée. Elle est mise en réserve jusqu'à l'échéance de la clé actuelle et sera automatiquement activée en temps utile.